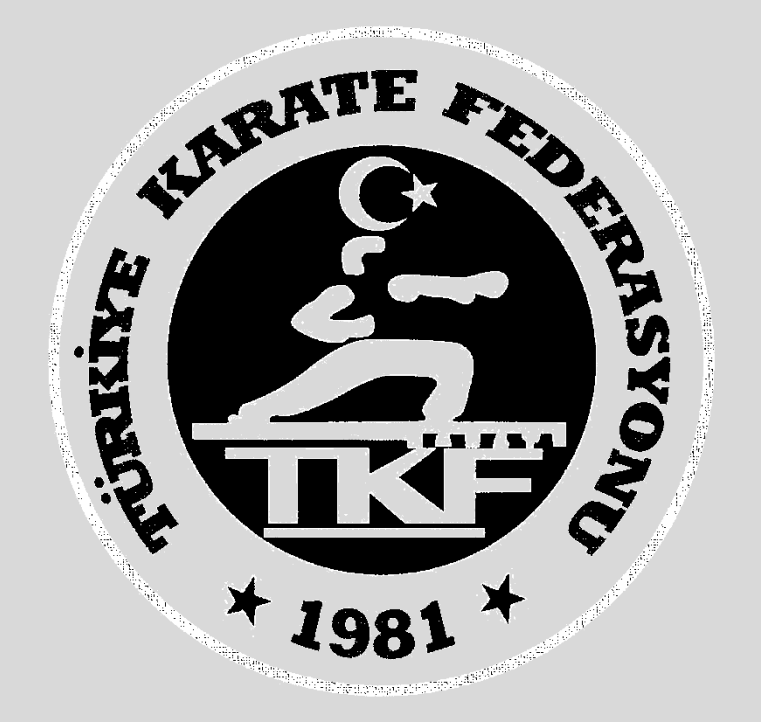

# Türkiye Karate Federasyonu Antrenör Vize E-Devlet Başvuru Rehberi

# **1. Adım: www.turkiye.gov.tr** adresinden e-devlet uygulamasına giriniz

| ternet Bankacılığı |
|--------------------|
|                    |
|                    |
|                    |
|                    |

## 2. Adım: Arama kısmına spor bilgi sistemi yazınız.

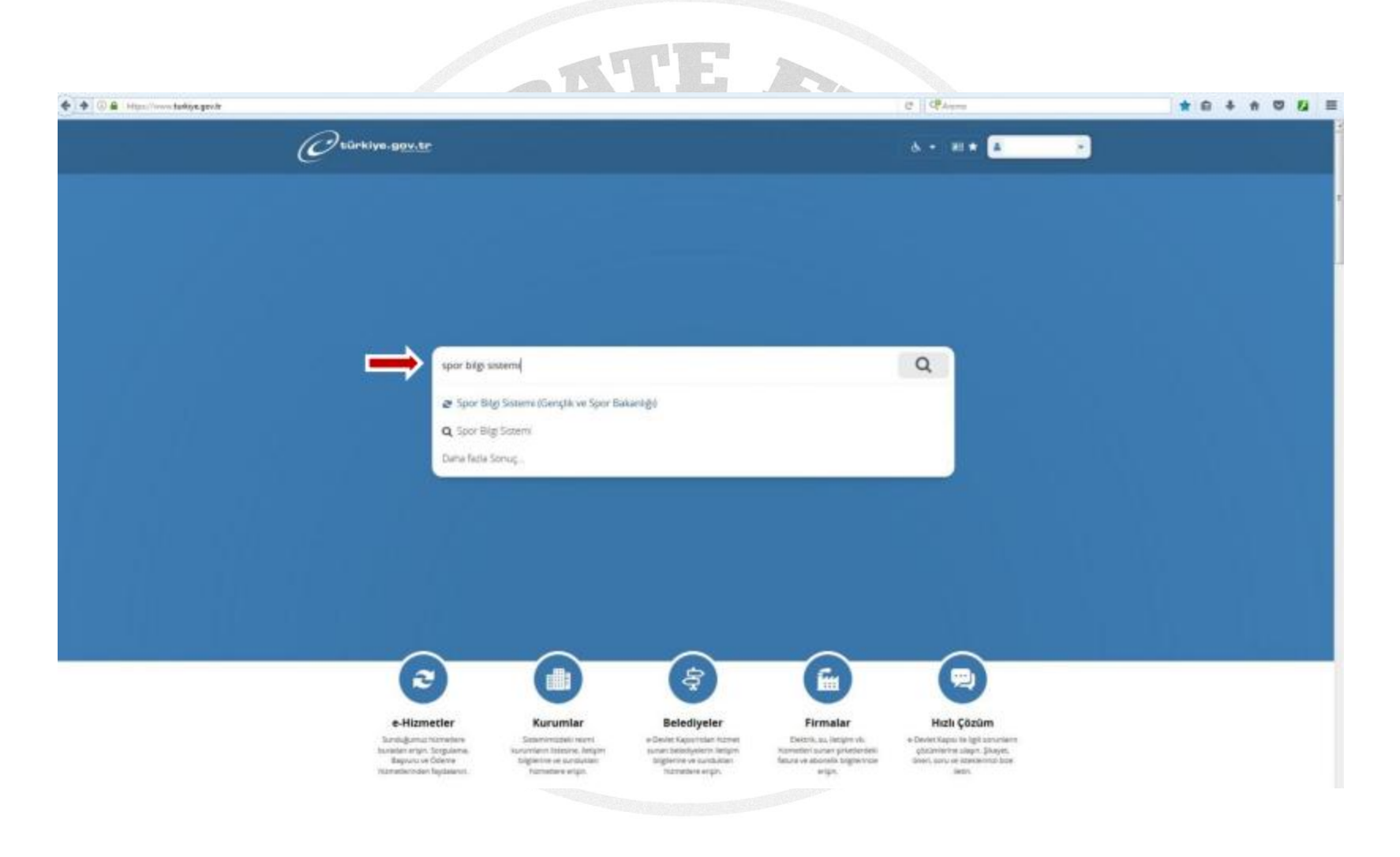

# **3. Adım:** Uygulamaya git butonuna basınız.

| ideni                                          |                                                | C RAmme                                                                                                    | 2 6 4 A 0 1 |
|------------------------------------------------|------------------------------------------------|----------------------------------------------------------------------------------------------------|-------------|
| C türkiye.gov.tr                               |                                                | 💩 - 🕫 🗙 Size naul yezhin edebliranz Q. 🔺 🔹                                                                                                    |             |
| Gernylik vie Sport Balantij) Spor Ba           | g Satarre                                      |                                                                                                    |             |
| Gençtik ve Spor Bakarvığ<br>Spor Bilgi Sistemi |                                                | Puersla/Sonun Biblerg<br>Favoriterie Dalerg<br>Peylos 💓 😭                                                                                                    |             |
|                                                | Ginş yapacığınız uygular                       | na lie igil bigler:                                                                                                    |             |
|                                                | Uygulama Adı                                   | Spor Big Satem                                                                                                    |             |
|                                                | Uygulama Adresi                                | https://dinamik.sgm.gov.tr                                                                                                    |             |
|                                                | Hizmet Açıklaması                              | T.C. Gençlik ve Spor Bakanlığı Spor Genel Müdünüğü Dinamik Spor Bilgi Sistemi ile spor<br>elemanlarının, spor kuruluşlarının ilk başvuru, bilgi formu ve İsans şilemlerinut takip edebilmuniz. |             |
|                                                | Uygulamaya Ge" bağı<br>sayfasına yönlendiriler | Samsına taladığından, waw.türkiya.gav.ti'yi tark ederek, profil biğileriniz ile kullanın girtij yapmış olarak ilgili kurumun web<br>orkanın, liğil oggulara yeri bir pencare içinde aşlaçılar. |             |
|                                                |                                                | Uygulamaya Car                                                                                                    |             |

## 4. Adım: Spor Elamanı bölümünden Seminer Başvuru butonuna basınız.

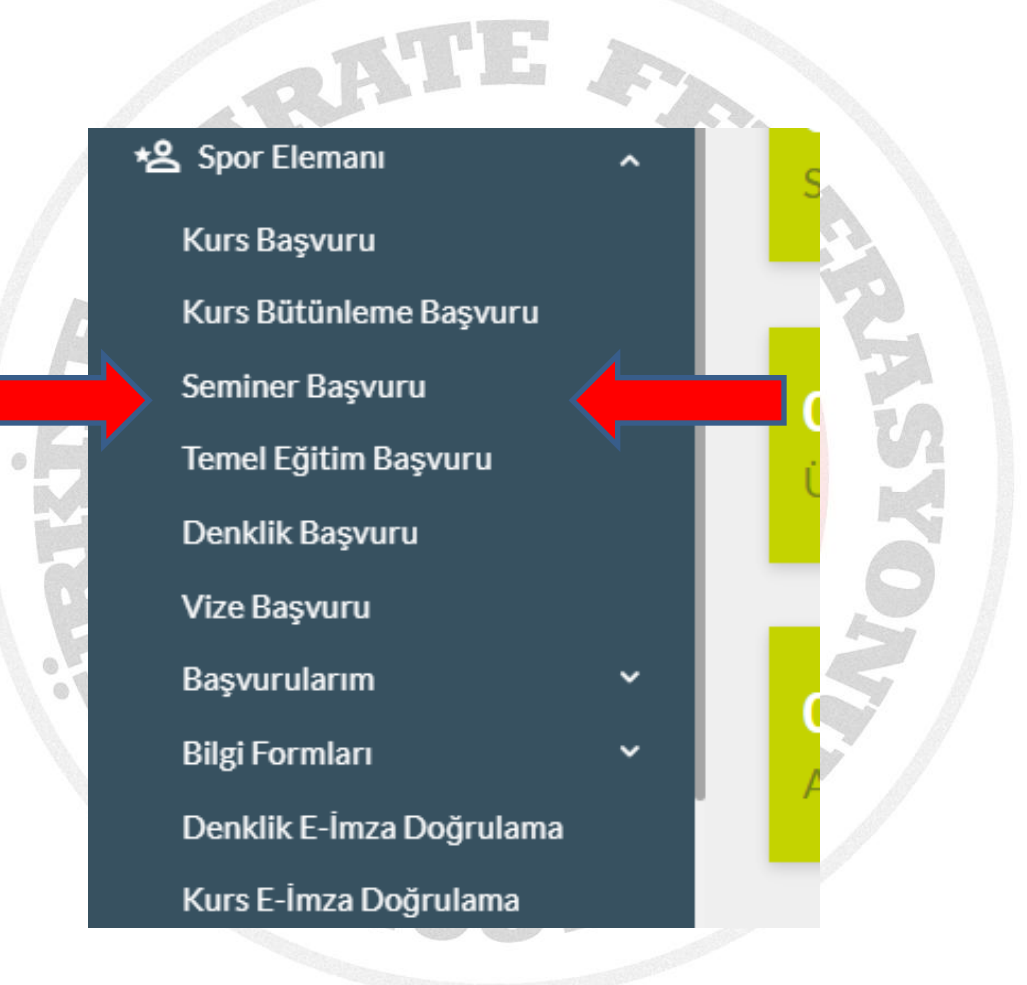

## **5. Adım:** Seminer Başvurusu butonuna basınız.

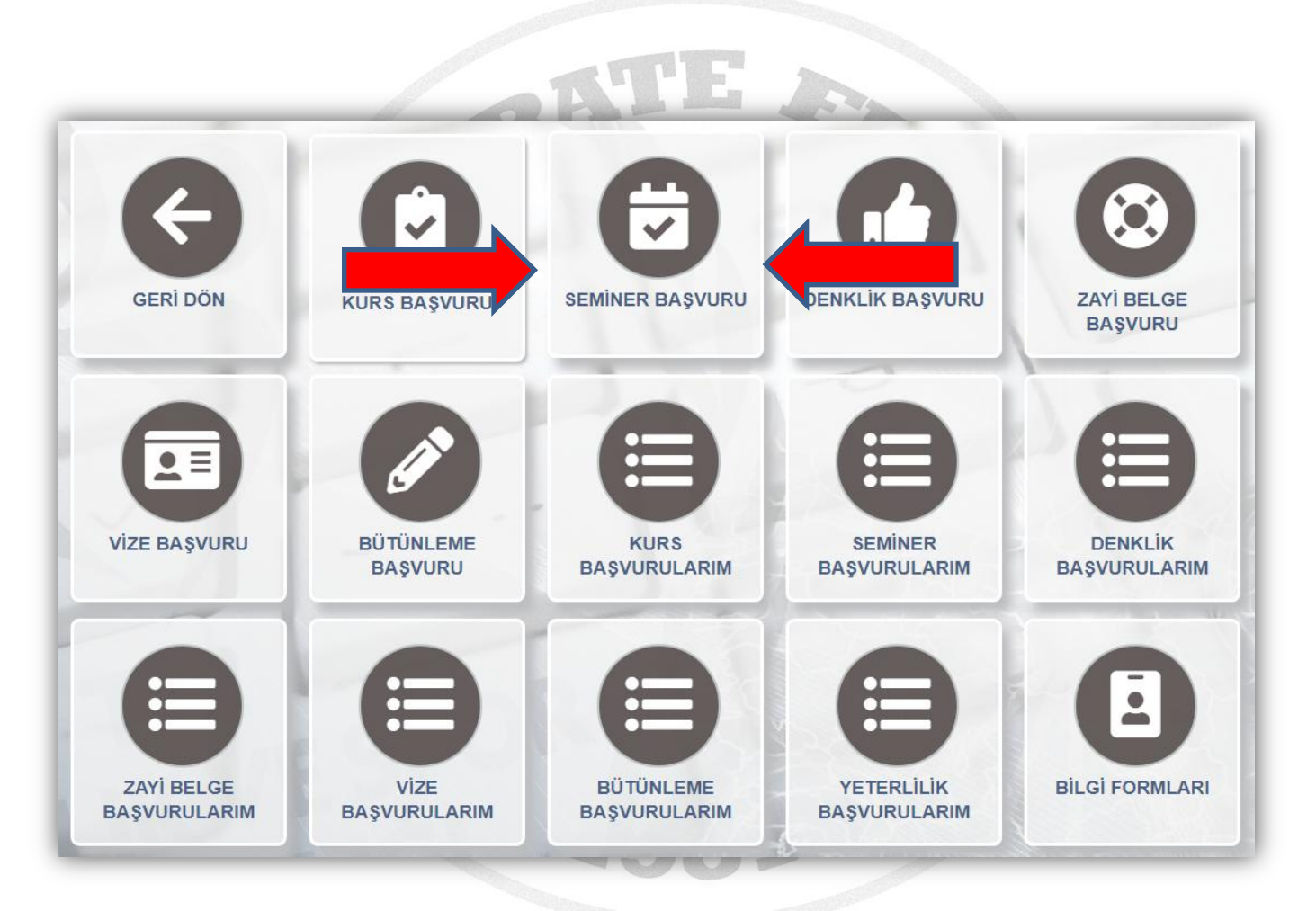

#### 6. Adım: Bilgilendirme onay kutucuğunu işaretleyip Devam et butonuna basınız.

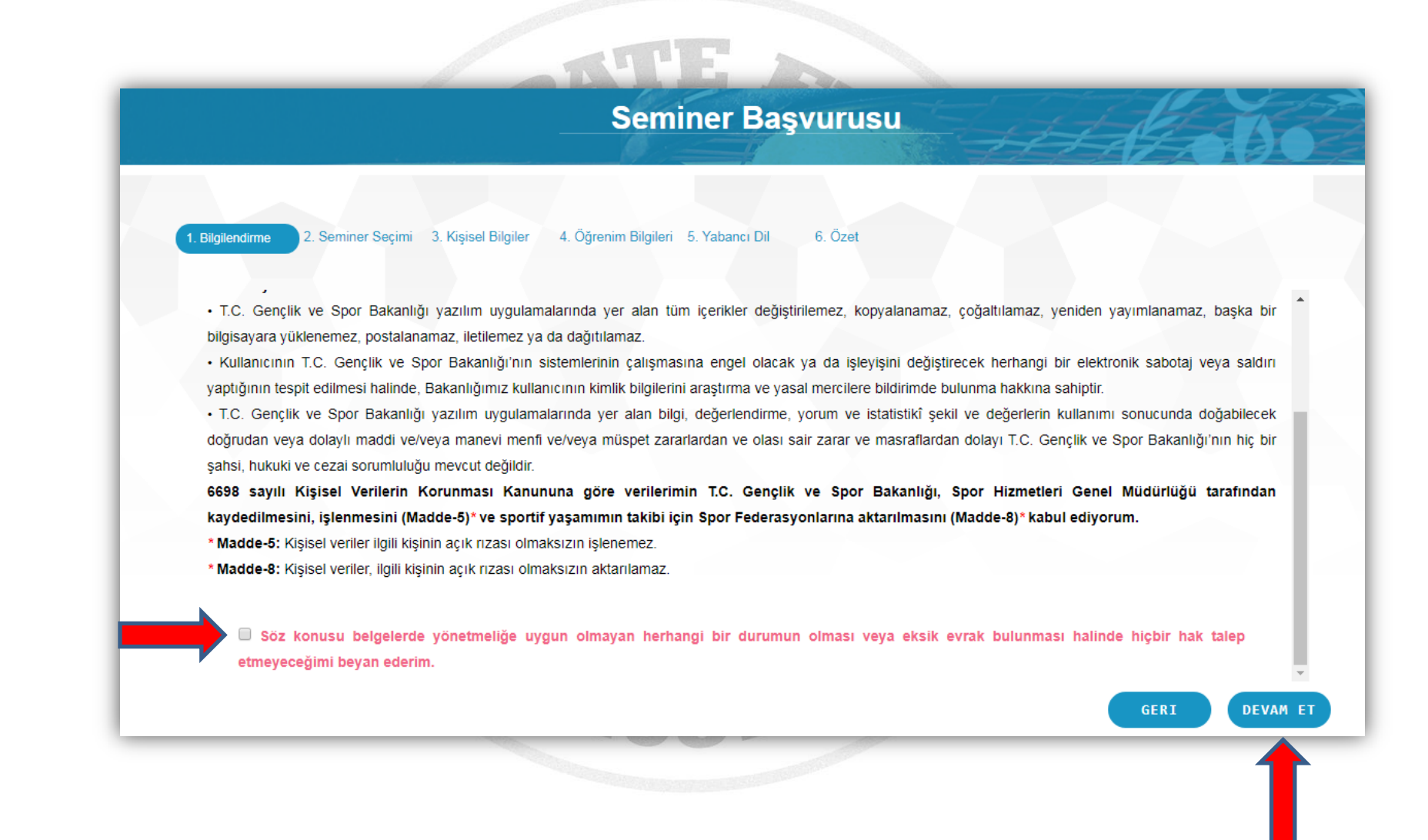

## 7. Adım: Seminer Tipini "Antrenör" seçip. Seminer bölümünden bulunduğunuz Kademeyi seçerek Devam et butonuna basınız.

|                | Başvuru yapmak istediğiniz seminer seçimini yapınız.      |  |
|----------------|-----------------------------------------------------------|--|
| Seminer Tipi : | Antrenör                                                  |  |
| Seminer :      | KARATE 3. KADEME 2023 ANTRENÖR VİZE 01.04.2023/01.04.2023 |  |
|                |                                                           |  |
|                |                                                           |  |
|                |                                                           |  |
|                |                                                           |  |
|                |                                                           |  |

# 8. Adım: Gerekli bilgileri girerek Devam et butonuna basınız.

| <ul> <li>* Girilen bilgiler yetkililer tarafından size ulaşabilmek için kullanılacak, yanlış bilgi girilmesi durumunda sorumluluk size ait olacaktır.</li> <li>* Girilen Iban bilgisi herhangi bir iptal durumunda paranızın geri iadesi için kullanılacak, yanlış bilgi girilmesi durumunda sorumluluk size ait olacaktır.</li> <li>Ev Telefonu:</li> <li>* Cep Telefonu:</li> <li>* Eposta:</li> <li>* Eposta:</li> <li>* Ban:</li> <li>* İban:</li> <li>* İban:</li> <li>* İban:</li> <li>* İban:</li> <li>* İban:</li> <li>* İban:</li> <li>* İban:</li> <li>* İban:</li> <li>* İban:</li> <li>* İban:</li> <li>* İban:</li> <li>* İban:</li> <li>* İban:</li> </ul> |               | * Fotoğraf eklemeyi unu<br>a  | <b>mayınız.</b> Başvurunuzun onaylanabilmesi için fotoğrafın vesikalık, renkli ve ki<br>açıkça teşhis edebilecek nitelikte olması gerekmektedir. | şiyi  |
|----------------------------------------------------------------------------------------------------|---------------|-------------------------------|----------------------------------------------------------------------------------------------------|-------|
| <ul> <li>* Girilen Iban bilgisi herhangi bir iptal durumunda paranızın geri iadesi için kullanılacak, yanlış bilgi girilmesi durumunda sorumluluk size ait olacaktır.</li> <li>Ev Telefonu:</li> <li>Cep Telefonu:</li> <li>* Eposta:</li> <li>aaa@bbb.com</li> <li>* Iban:</li> <li>Tişört:</li> <li>Y şort:</li> </ul>                                                                                                    | $\rightarrow$ | * Girilen bilgiler yetkililer | tarafından size ulaşabilmek için kullanılacak, yanlış bilgi girilmesi durumunda sorumluluk size ait olacaktır.                                   | a     |
| SIL       Gözat         Ev Telefonu:       0111 000 00 00         * Cep Telefonu:       þ500000000         * Eposta:       aaa@bbb.com         * Iban:                                                                                                    |               | * Girilen Iban bilgisi herhar | ıgi bir iptal durumunda paranızın geri iadesi için kullanılacak, yanlış bilgi girilm<br>durumunda <b>sorumluluk size ait olacaktır.</b>          | nesi  |
| * Cep Telefonu:       > 500000000         * Eposta:       aaa@bbb.com         * Iban:                                                                                                    | 🛗 SIL 🚰 Gözat | Ev Telefonu:                  | 0111 000 00 00                                                                                                    |       |
|                                                                                                    |               | * Cep Telefonu:               | þ500000000                                                                                                    |       |
| * Iban:<br>Tişört:                                                                                                    |               | * Eposta:                     | aaa@bbb.com                                                                                                    |       |
| Tişört: 🔻 Şort: 🔻                                                                                                    |               | *Iban:                        |                                                                                                    |       |
|                                                                                                    |               | Tişört:                       | ▼ \$ort: ▼                                                                                                    |       |
|                                                                                                    |               |                               | GERI                                                                                                    | DEVAM |
| GERI DEVAM                                                                                                    |               |                               |                                                                                                    |       |

## 9. Adım: Gerekli öğrenim bilgilerini girerek Devam et butonuna basınız.

| * Öğrenim Durumu: | • |      |    |
|-------------------|---|------|----|
| * Üniversite:     | • |      |    |
| * Bölüm:          |   |      |    |
| Mezuniyet Tarihi: |   |      |    |
|                   |   |      |    |
|                   |   |      |    |
|                   |   |      |    |
|                   |   |      |    |
|                   |   |      |    |
|                   |   | GERT | DE |
|                   |   | dent |    |

## **11. Adım:** Tamamla butonuna basarak başvurunuzu gerçekleştiriyorsunuz.

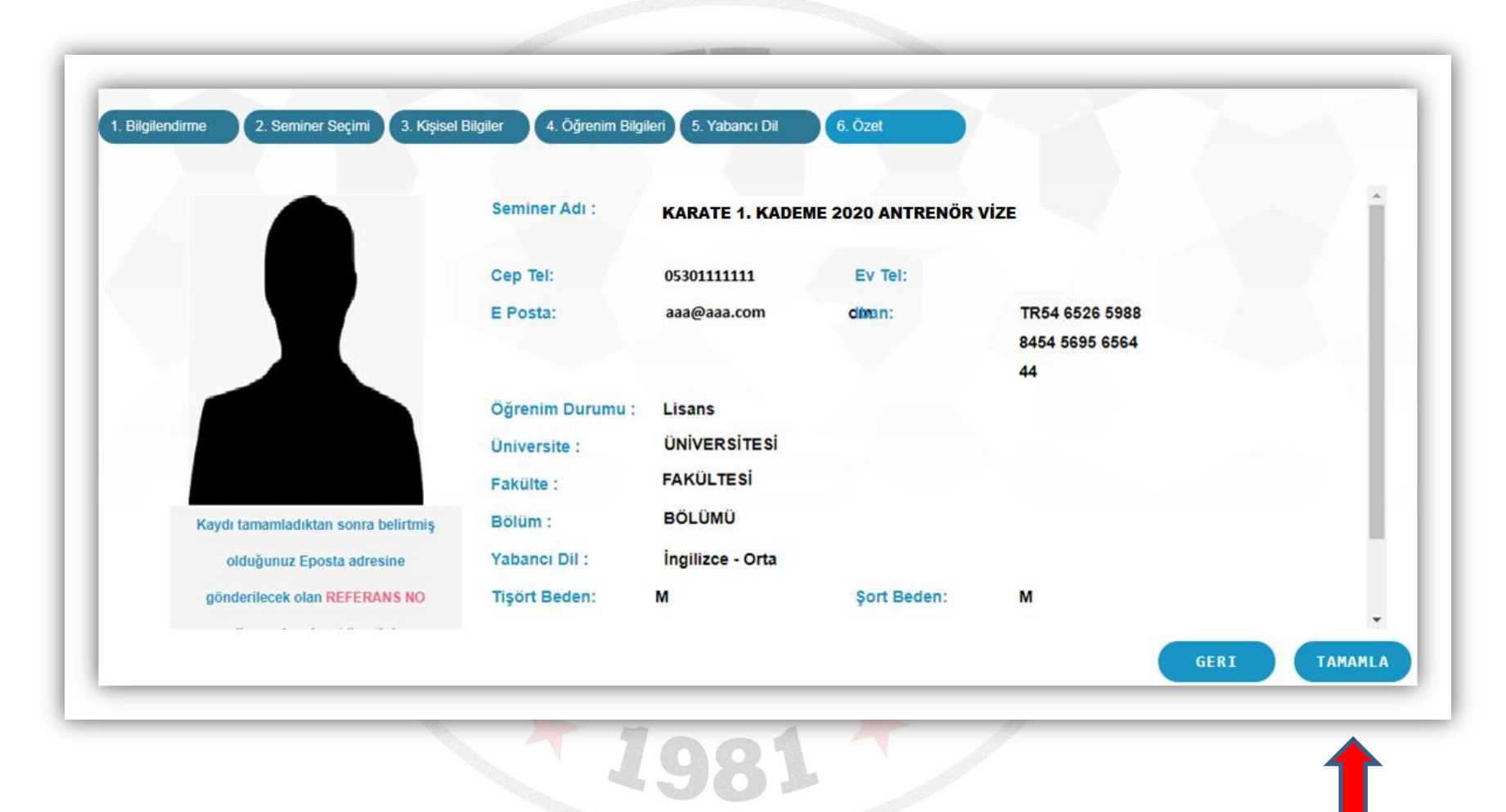